# RV110W上的动态DNS设置

## 目标

动态域名系统(动态DNS)是一种Internet服务,它将具有不同IP地址的路由器连接到 Internet域名。要使用动态DNS,必须使用动态DNS提供程序(如DynDNS.com、TZO.com、 3322.org或noip.com)创建帐户。本文介绍如何在RV110W上配置动态DNS。

## 适用设备

• RV110W

### 步骤

步骤1.使用Web配置实用程序选择Networking > Dynamic DNS。

#### 禁用动态DNS

| ynamic DN     | S       |   |
|---------------|---------|---|
| DDNS Service: | Disable | • |
| Save          | Cancel  |   |

步骤1.从Dynamic DNS下拉菜单中,选择disable。

步骤2.单击"保**存"**保存更改,或单击**"取**消"放弃更改。

#### TZO.com设置

| Dynamic DNS          |         |               |
|----------------------|---------|---------------|
| DDNS Service:        | TZO.com | • www.tzo.com |
| E-mail Address:      | _       |               |
| Password:            |         |               |
| Verify Password:     |         |               |
| Domain Name:         |         |               |
| Internet IP Address: | 0.0.0   |               |
| Status:              |         |               |
| Test Configuration   |         |               |
| Save Cancel          |         |               |

步骤1.从Dynamic DNS下拉菜单中,选择TZO.com。

步骤2.在Email Address字段中,输入TZO.com帐户的邮件地址。

步骤3.在Password字段中,输入TZO.com帐户的密码。

步骤4.在Verify Password字段中,再次输入密码进行验证。

步骤5.在Domain Name字段中,输入TZO.com帐户的域名。

| DDNS Service:        | TZO.com 👻 www.tzo.com |
|----------------------|-----------------------|
| E-mail Address:      | user@email.com        |
| Password:            | •••••                 |
| Verify Password:     | •••••                 |
| Domain Name:         | domainname            |
| Internet IP Address: | 0.0.0.0               |
| Status:              |                       |
| Test Configuration   |                       |

步骤6.(可选)单击"测试配置"以测试设置。

步骤7.单击"保**存"**保存更改,或单击**"取**消"放弃更改。

DynDNS.com设置

| Dynamic DNS          |                             |
|----------------------|-----------------------------|
| DDNS Service:        | DynDNS.com 👻 www.dyndns.com |
| Username:            |                             |
| Password:            |                             |
| Verify Password:     |                             |
| Host Name:           |                             |
| Internet IP Address: | 0.0.0.0                     |
| Status:              |                             |
| Test Configuration   |                             |
| Save Cancel          |                             |

步骤1.从Dynamic DNS下拉菜单中,选择DynDNS.com。

步骤2.在Email Address字段中,输入DynDNS.com帐户的邮件地址。

步骤3.在Password字段中,输入DynDNS.com帐户的密码。

步骤4.在Verify Password字段中,再次输入密码进行验证。

步骤5.在Host Name字段中,输入DynDNS.com帐户的域名。

步骤6.(可选)单击"测**试配置**"以测试设置。

步骤7.单击"保**存"**保存更改,或单击"**取**消"放弃更改。

#### 3322.org设置

| DDNS Service:       | 3322.org - www.3322.or |
|---------------------|------------------------|
| Username:           |                        |
| Password:           |                        |
| Host Name:          |                        |
| nternet IP Address: | 0.0.0.0                |
| Status:             |                        |
| Test Configuration  |                        |

步骤1.从Dynamic DNS下拉菜单中,选择3322.org。 步骤2.在Username字段中,输入3322.org帐户的用户名。 步骤3.在Password字段中,输入3322.org帐户的密码。 步骤4.在Host Name字段中,输入3322.org帐户的域名。 步骤5.(可选)单击"测**试配置**"以测试设置。

步骤6.单击"保存"保存更改,或单击"取消"放弃更改。

#### noip.com设置

| DDNS Service:        | noip.com |  |
|----------------------|----------|--|
| E-mail Address:      |          |  |
| Password:            |          |  |
| Verify Password:     |          |  |
| Host Name:           |          |  |
| Internet IP Address: | 0.0.0.0  |  |
| Status:              |          |  |
| Test Configuration   |          |  |

步骤1.从Dynamic DNS下拉菜单中,选择noip.com。

步骤2.在Email Address字段中,输入noip.com帐户的邮件地址。

步骤3.在Password字段中,输入noip.com帐户的密码。

步骤4.在Verify Password字段中,再次输入密码进行验证。

步骤5.在Host Name字段中,输入noip.com帐户的域名。

步骤6.(可选)单击"测试配置"以测试设置。

步骤7.单击"保**存"**保存更改,或单击**"取**消"放弃更改。